## 1 Múltiplos Caixas.

Esta ferramenta é um ótimo recurso para empresas que possuem mais de um operador de fluxo de caixa.

Requisitos mínimos:

LimerSoft SisVendas Premium Edition.

## 1. Inserir novo Caixa:

No programa acesse o Menu Manutenção > Opção Caixas.

| 🚮 Li                       | 🚮 LimerSoft SisVendas Premium Edition                                                          |             |          |          |        |  |  |  |
|----------------------------|------------------------------------------------------------------------------------------------|-------------|----------|----------|--------|--|--|--|
| Manutenção Consultas Utili |                                                                                                | Utilitários | Ajuda    | Finaliza |        |  |  |  |
| <u>C</u> lientes           |                                                                                                |             | Shift+F1 |          |        |  |  |  |
|                            | <u>V</u> endedores e representantes<br><u>F</u> ornecedores<br><u>U</u> suários e funcionários |             |          | Shift+F2 |        |  |  |  |
|                            |                                                                                                |             |          | Shift+F3 |        |  |  |  |
|                            |                                                                                                |             |          | Shift+F4 |        |  |  |  |
|                            | Có <u>d</u> igos fiscais                                                                       |             | Shift+F5 |          |        |  |  |  |
|                            | Produto                                                                                        | s           |          | Shi      | ift+F6 |  |  |  |
|                            | C <u>a</u> ixas                                                                                |             |          |          |        |  |  |  |

| 5                                | Gerenciamento de caixa (1) | - 🗆 🗙 |   | Sv              | Gerenciamento de caixa (1) 🛛 🗖 🗖 | × |
|----------------------------------|----------------------------|-------|---|-----------------|----------------------------------|---|
| Código Descrição<br>1 caixateste |                            |       |   | Código<br>1     | Cadastro de caixas               |   |
|                                  |                            |       | - | *               | Código<br>(Novo)                 |   |
|                                  |                            |       | - |                 | Descrição<br>CaixaMrela          |   |
|                                  |                            |       |   |                 | Observações                      |   |
|                                  |                            |       | Г |                 |                                  |   |
|                                  |                            |       | 1 |                 |                                  |   |
|                                  |                            | ,     |   |                 | Salvar Cancelar                  |   |
| Caixa padrão: DB_Caixa           |                            |       |   | Caixa padrão: [ |                                  |   |
| 🛄 Definir como padrão            |                            | 🔀 🔗 📑 |   | Definir com     | no padrão                        | 4 |

Clique em novo, para inserir novos caixas.

Insira na descrição o nome do caixa e depois clique em salvar.

| 5               |              | Gerenciamento de caixa (1) | - |     | × |
|-----------------|--------------|----------------------------|---|-----|---|
| Código          | Descrição    |                            |   |     | ^ |
| 1               | caixateste   |                            |   |     |   |
| 2               | CaixaMirela  |                            |   |     |   |
| 3               | CaixaLorena  |                            |   |     |   |
| 4               | CaixaMarcela |                            |   |     |   |
| 5               | CaixaSelina  |                            |   |     |   |
| 6               | CaixaAndre   |                            |   |     |   |
| 7               | CaixaPaulo   |                            |   |     |   |
| 8               | CaixaSandra  |                            |   |     |   |
|                 |              |                            |   |     |   |
|                 |              |                            |   |     | ~ |
| Caixa padrão: I | DB_Caixa     |                            |   |     | _ |
| Definir con     | o padrão     |                            | [ | 2 9 | • |

Cadastre todos os operadores de caixa da empresa.

## 2. Bloquear Fluxo de Caixa.

Acesse o cadastro de usuários, entre no Menu Manutenção > Usuários e Funcionários ou clique o ícone abaixo:

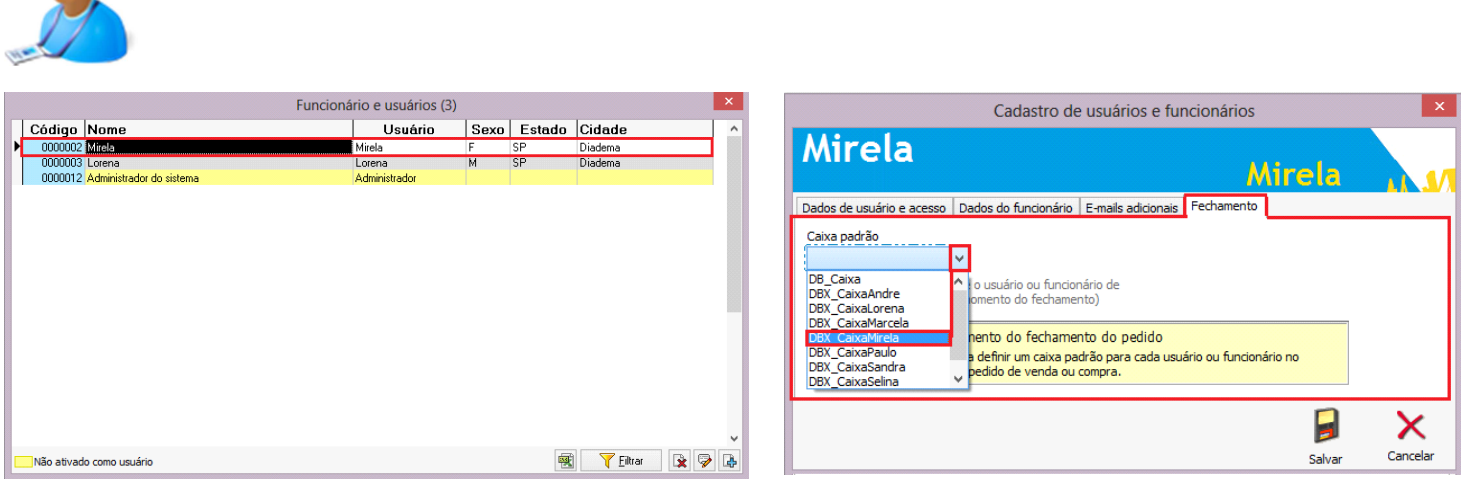

Clique sobre o usuário desejado.

Acesse a aba Fechamento, Selecione o Caixa Padrão desse usuário.

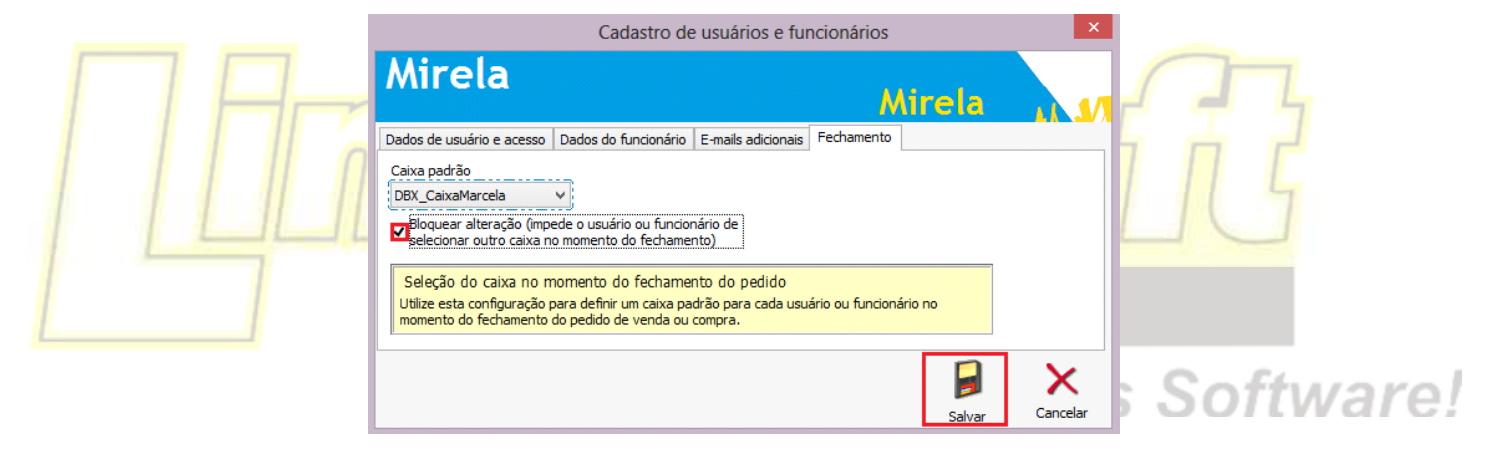

Após selecione sobre Bloquear alteração. (Impede o usuário ou funcionário de selecionar outro caixa no momento do fechamento). Clique em salvar.

## 3. Acesso ao Fluxo de Caixa:

Neste exemplo, ao iniciar o programa com usuário Mirela e acessar o fluxo de caixa, esse usuário poderá somente acessar o fluxo de Caixa > CaixaMirela. Sendo que o usuário não poderá mais acessar fluxo de caixa de outros usúrios.

| Caixa                                  |                                |                            |         |  |  |
|----------------------------------------|--------------------------------|----------------------------|---------|--|--|
| Fluxo de caixa<br>Segunda-feira, 28 de | e Outubro de 2013              | Caixa:<br>DBX_CaixaMarcela |         |  |  |
| Caixa Banco Histórico                  |                                |                            |         |  |  |
| Entradas<br>Saldo anterior             | Valor  R\$ 0,00 Saldo anterior | Saídas                     | Valor ^ |  |  |
|                                        |                                |                            |         |  |  |
|                                        |                                |                            |         |  |  |
|                                        |                                |                            |         |  |  |
|                                        |                                |                            |         |  |  |
|                                        |                                |                            |         |  |  |
|                                        |                                |                            |         |  |  |
|                                        |                                |                            | v       |  |  |
| Entradas caixa: R\$ 0,00 Saídas caixa: | R\$ 0,00 Saldo caixa:          | R\$ 0,00                   |         |  |  |
| 🕞 Nova entrada 🔯 Excluir entrada       | 👍 Nova saída                   | 🖹 Excluir saída            | ۵ (۵    |  |  |

E o mesmo ira acontecer com a tela de fechamento:

|                                                                  |                                      | Gerenciador de pedido             | IS                         |                    |                  |                                                                                                    |
|------------------------------------------------------------------|--------------------------------------|-----------------------------------|----------------------------|--------------------|------------------|----------------------------------------------------------------------------------------------------|
| /enda (PDV) Jéssica Vitoratto<br>Dinheiro                        |                                      |                                   |                            |                    |                  |                                                                                                    |
| cód / Núm Vendedor ou Representante (Alterar) 000117 Wilton Bios | Cli<br>V Jés                         | ente (Alterar)<br>Isica Vitoratto | 5                          | Data<br>28/10/2013 | Hora<br>16:00:48 | le la companya de la companya de la comp |
| Item atual Detalhe Backorder                                     |                                      | Fed                               | namento                    | ×                  |                  | Cancelar edição (ES                                                                                                    |
|                                                                  | A Número do pedid<br>Moeda original: | o: 0000117<br>REAL                | Caixa:<br>DBX_CaixaMarcela |                    | _                | Ø<br>Editar (F3)                                                                                                    |
|                                                                  | SubTotal<br>Envio / outros           | R\$ 199,00 Criar                  | cupom fiscal               | 0,00               |                  | Salvar pedido (F4                                                                                                    |
|                                                                  | Pagamento                            | Dinheiro<br><b>Dinheiro</b>       | ·                          | (nserii (F8)       | 00               | Fechamento (F5)                                                                                                    |
|                                                                  | Descontos % (S)<br>Juros % (S)       | 0 % R\$ 0,00<br>0 % R\$ 0,00      | +                          |                    | ,00              | Devolução (F5)                                                                                                    |
|                                                                  | Valor recebido<br>Total Geral        | R\$ 199,00 Troco                  | R\$ 0,00                   |                    | 0,00             | Handright (F)                                                                                                    |
|                                                                  | <ul> <li>Observações</li> </ul>      |                                   |                            |                    | ,00              | inserir produto (FS                                                                                                    |
| tot. Ref. Data de entrg. Observações:                            |                                      | Abrir o gerador da Nota Fire      | nal Flatzânina             |                    |                  | hserir serviço (F1                                                                                                    |
| oeda Cotação                                                     |                                      | Li wani u geradui da Nota Pisi    | Confirmar (F2)             | Cancelar (ESC)     | ,00              | Excluir item (F11                                                                                                    |

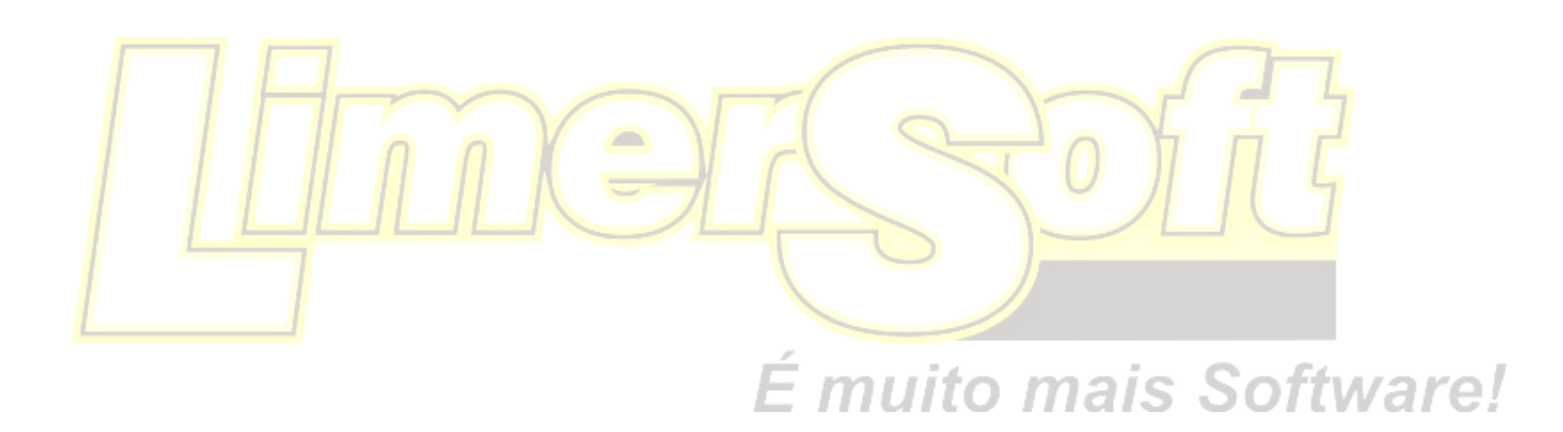